## Subscribe to MailChimp

| On the Subscribe page or<br>Click this link<br><u>https://sbelection.hnccorp.com/mail-list/</u>               | Steven<br>Stonebridge Election Campaign: Please Confirm Subscription<br>Stonebridge Election Campaign Please Confirm Subscription                                                                                                    |
|----------------------------------------------------------------------------------------------------|----------------------------------------------------------------------------------------------------|
| Enter your email address then Sign Up                                                                         | Subscribe to Mail List Sign up to get the latest Stonebridge Election Information Email address: Your email address SIGN UP                                                                                                    |
| Next there will be a challenge page to<br>verify you are human. Check the box then<br>match the puzzle pieces | Store<br>Store<br>St |
| You will get an email if successful. Follow<br>those instructions to verify your<br>subscription.             | Please Confirm Subscription         Yes, subscribe me to this list.         If you received this email by mistake, simply delete it. You won't be subscribed if you don't click the confirmation link above.         For questions about this list, please contact:         stonebridgeelection@gmail.com                                                                                                    |
| Once verified you will get a confirmation                                                                     | Subscription Confirmed.         Your subscription to our list has been confirmed.         Thank you for subscribing!         Stonebridge Election Campaign         19 Steeple Rd         Monroe Township, NJ 08831-7925         Add us to your address book         or         manage your preferences                                                                                                    |